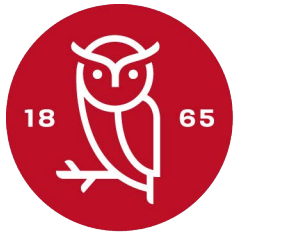

## Rødkilde Gymnasium

POP-download:

Få flere oplysninger

+

Etiketter

1. Status: POP er deaktiveret O Aktivér POP for alle mails

Aktivér POP for mails, som modtages fra nu af

 $\sim$ 

2. Når meddelelser bliver hentet via POP: behold kopi i Syddansk Erhvervsskole-mails indbakke +

Videresend mails fra studymail til arbejdsmail - ANSATTE

| _            |                                    |                          |                                |                                |                                              |    |
|--------------|------------------------------------|--------------------------|--------------------------------|--------------------------------|----------------------------------------------|----|
| Step         | 1: Klik på indstill                | nger ikon                |                                |                                |                                              |    |
|              |                                    |                          |                                |                                |                                              |    |
| =            | M Gmail                            | <b>Q</b> Søg i mails     |                                | Ŧ                              | • Aktiv • Ø 🐼 🏼 Google                       |    |
|              | 🖉 Skriv                            | □ • C :                  |                                |                                | 1-3 af 3 < >                                 | 3  |
| Mail         | Indbakke                           | Nicolai Rabek            | Therk. TEST TEST               |                                | 09.32                                        |    |
|              | ☆ Stjernemarkeret                  | Nicolai Rabek            | Therk test test                |                                | 09.13                                        | _  |
| Chat         | 🕚 Udsat                            |                          |                                |                                |                                              | Ø  |
| ie<br>Spaces | Senat Nadder                       |                          |                                |                                |                                              |    |
|              | ✓ Flere                            |                          |                                |                                |                                              |    |
| Meet         | Etikottor                          | +                        |                                |                                |                                              |    |
| moor         | Elikeller                          | +<br>Prugor 2 927 99 CP  |                                | Programoolitikkor              | Sanarta kantaaktivitat far 19 minutter eiden | т. |
|              |                                    | bruger 2.931,89 Gb       |                                | Drevet af Google               | Info                                         | т  |
|              |                                    |                          |                                |                                |                                              |    |
|              |                                    |                          |                                |                                |                                              |    |
|              |                                    |                          |                                |                                |                                              |    |
| _            | -                                  |                          |                                |                                |                                              |    |
| Step         | 2: Klik på "Se alle                | e indstillinger"         |                                |                                |                                              |    |
|              |                                    |                          |                                |                                |                                              |    |
|              | Gmail                              | O Sagimails              |                                | TE (                           |                                              |    |
|              | Gmail                              | Søg i malis              |                                | 75                             |                                              |    |
| _            | Skriv                              | □ - C :                  |                                | 1-3 af 3 < >                   | Kvikmenu ×                                   | 31 |
| "            | SKITV                              | 🗌 🕁 Nicolai Rabek Therk  | TEST TEST                      | 09.32                          |                                              | -  |
|              | Indbakke                           | 🗌 🙀 Nicolai Rabek Therk. | Test test                      | 09.19                          | Se alle indstillinger                        |    |
| ☆            | Stjernemarkeret                    | 🗌 🛧 Nicolai Rabek Therk. | test test                      | 09.13                          | Apps i Gmail                                 |    |
|              | Udsat<br>Sendt<br>Kladder<br>Flere |                          |                                |                                |                                              | Ø  |
| Ď            |                                    |                          |                                |                                | Chat og Meet<br>Tilpas                       |    |
| ~            |                                    |                          |                                |                                | inpus                                        | •  |
| Etiko        |                                    |                          |                                |                                | Tæthed                                       | _  |
| EUK          | etter +                            | Prugor 2 027 90 CP       | Programpolitikkor              | Sanasta kantaaktivitat: for 19 | Standard                                     | т. |
|              |                                    | Bruger 2.937,89 GB       | Drevet af Google               | minutter siden                 |                                              | т  |
|              |                                    |                          |                                | Info                           | O Normal                                     |    |
|              |                                    |                          |                                |                                | O Meget tæt                                  |    |
|              |                                    |                          |                                |                                |                                              |    |
|              |                                    |                          |                                |                                |                                              |    |
| Sten         | 3 · Klik nå "Videre                | sendelse og POD          | /IMAP "                        |                                |                                              |    |
| Jicp         | J. Kink på videre                  | Seriacise og i Of        | /                              |                                |                                              |    |
|              |                                    |                          |                                |                                |                                              |    |
| M            | Gmail                              | Q Søg i mails            |                                | 荘                              | ● Aktiv ▼ ⑦ 戀 III Google                     | N  |
|              |                                    | la datillia a a r        |                                |                                |                                              |    |
| 1            | Skriv                              | indstillinger            |                                |                                |                                              | 31 |
|              | Indbakke                           | Generelt Etiketter Indba | kke Konti Filtre og blok       | erede adresser Videresend      | lelse og POP/IMAP Tilføjelser                |    |
| ☆            | Stjernemarkeret                    | Chat og Meet Avanceret   | Offline Temaer                 |                                |                                              | -  |
| 0            | Udsat                              | Videresendelse:          | ilfai en adressa til viderocor | ndelse                         |                                              | Ø  |
|              | Sendt<br>Kladder                   | Få flere oplysninger     | mej en auresse til videreser   | 100130                         |                                              |    |
|              |                                    | Tij                      | o! Du kan også nøjes med ki    | un at videresende nogle af din | e mails ved at oprette et filter!            |    |

## Side 2

## Step 4: Klik på "Tilføj en adresse til videresendelse"

| M Gmail                                                                          | Q Søg i mails                         | ₽ • Aktiv → ⑦ 🕄 III Google N                                                                                                    |  |  |  |  |
|----------------------------------------------------------------------------------|---------------------------------------|----------------------------------------------------------------------------------------------------|--|--|--|--|
| 🖉 Skriv                                                                          | Indstillinger                         |                                                                                                    |  |  |  |  |
| ☑ Indbakke ☆ Stjernemarkeret                                                     | Generelt Etike<br>Chat og Meet        | Generelt Etiketter Indbakke Konti Filtre og blokerede adresser Videresendelse og POP/IMAP Tilføjelser Chat og Meet Avanceret Offline Temaer                                                                                                    |  |  |  |  |
| <ul> <li>♥ Udsat</li> <li>▶ Sendt</li> <li>▶ Kladder</li> <li>✓ Flere</li> </ul> | Videresendelse:<br>Få flere oplysning | Tilføj en adresse til videresendelse       Image: Comparison of the sendelse of the sendelse of the se |  |  |  |  |
| Etiketter                                                                        | POP-download:<br>+ Få flere oplysning | 1. Status: POP er deaktiveret         er       O Aktivér POP for alle mails         O Aktivér POP for mails, som modtages fra nu af                                                                                                    |  |  |  |  |
|                                                                                  |                                       | 2. Når meddelelser bliver hentet via POP:<br>behold kopi i Syddansk Erhvervsskole-mails indbakke v                                                                                                    |  |  |  |  |

Step 5: Tilføj din arbejdsmail og tryk næste

| Generel | t Etiketter Indbakke Konti Filtre og blokerede adresser Videresendelse og POP/IMAP Tilfø                |
|---------|----------------------------------------------------------------------------------------------------|
| Chat og | Meet Avanceret Offline Temaer                                                                           |
| Videre  | Tilføi en adresse til videresendelse ×                                                                  |
| Fatter  | Angiv en ny mailadresse til videresendelse: e mails ved at oprette et l                                 |
| POP-o   | nrt@roedkilde-gym.dk                                                                                    |
| Få fler | Appuller                                                                                                |
|         |                                                                                                    |
|         | behold kopi i Syddansk Erhvervsskole-mails indbakke 🗸 🗸                                                 |
|         |                                                                                                    |
|         | <b>3. Konfigurer din mailklient</b> (f.eks. Outlook, Eudora, Netscape Mail)<br>Konfigurationsvejledning |

Step 6: Vælg "Videresend en kopi af indgående mail til". i bunden skal du klikke på "Gem ændringer"

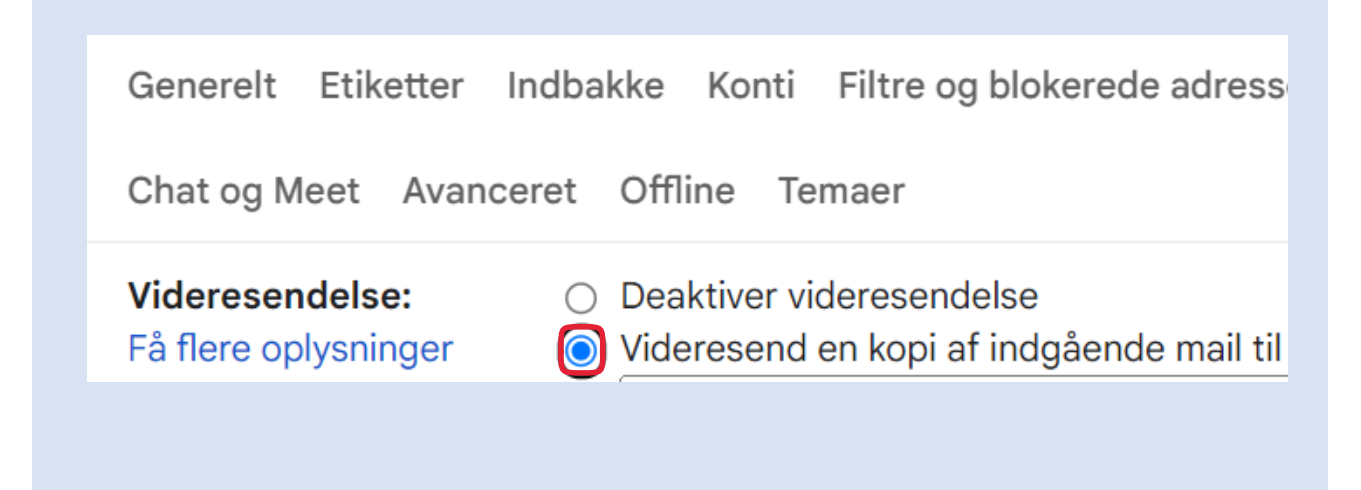